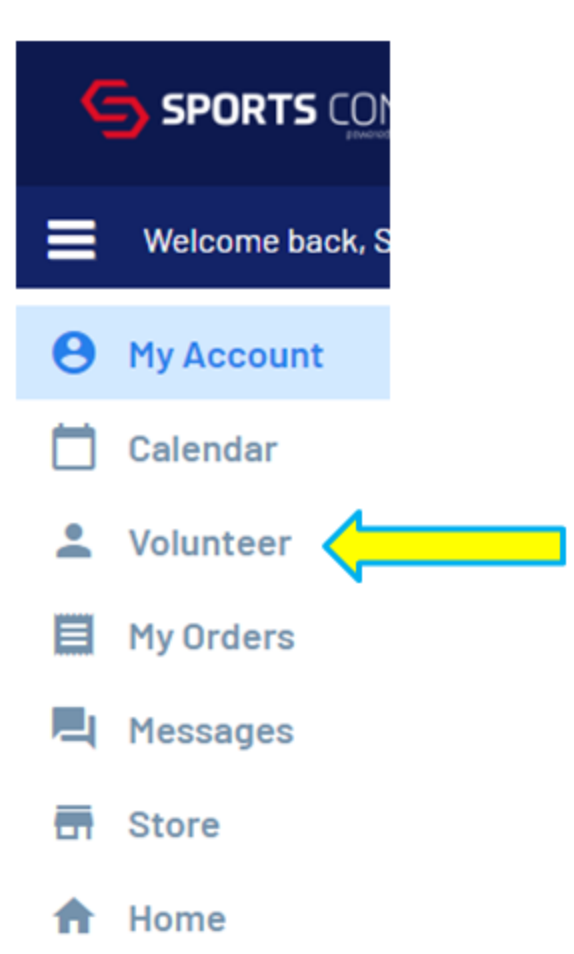

## Volunteer

1. Log in to your personal account at <a href="https://clubs.bluesombrero.com/columbussoccerclub">https://clubs.bluesombrero.com/columbussoccerclub</a>

2. Select **VOLUNTEER** from the menu

If you do not already see options for Coach or Team Manager, click on the **FIND VOLUNTEER ROLES** button

Find Volunteer Roles

## Looking to get involved? Here are some opportunities.

You can sign up yourself or a family member.

| 2015 Boys       |            |              |
|-----------------|------------|--------------|
| Assistant Coach | Head Coach | Team Manager |
| Assistant Coach | Head Coach | Team Manager |
|                 |            |              |
|                 |            |              |

4. To be assigned to a club travel team, make sure you are registering to volunteer for the <u>CSC TRAVEL PROGRAM</u>. Also, verify that you are signing up to volunteer for the correct age division and team (see circled area in the image above). Do not use the "soccer interest" form or any other program that might be available as these are separate programs and will not allow us to assign you to a club team.

5. Click on the appropriate <u>SELECT</u> button for the volunteer position you are registering for.

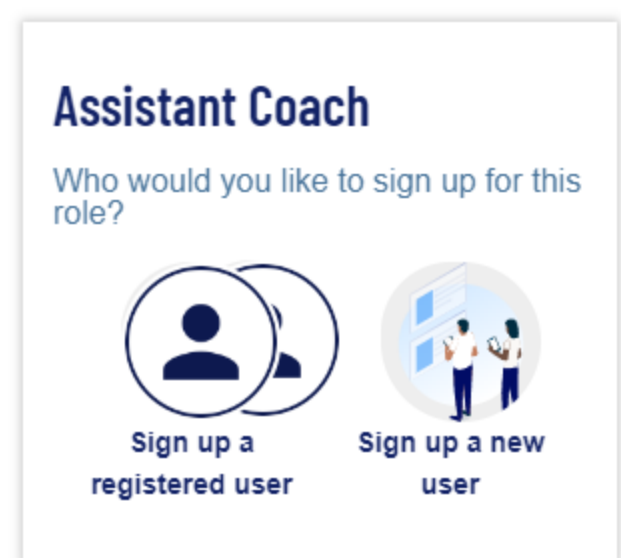

6. If you are registering a family member already on your account, click <u>SIGN UP A REGISTERED USER</u>.
Then, click on the family member who will be signing up to volunteer.

If you are registering a family member who is not already on the account, click on the **SIGN UP A NEW USER**.

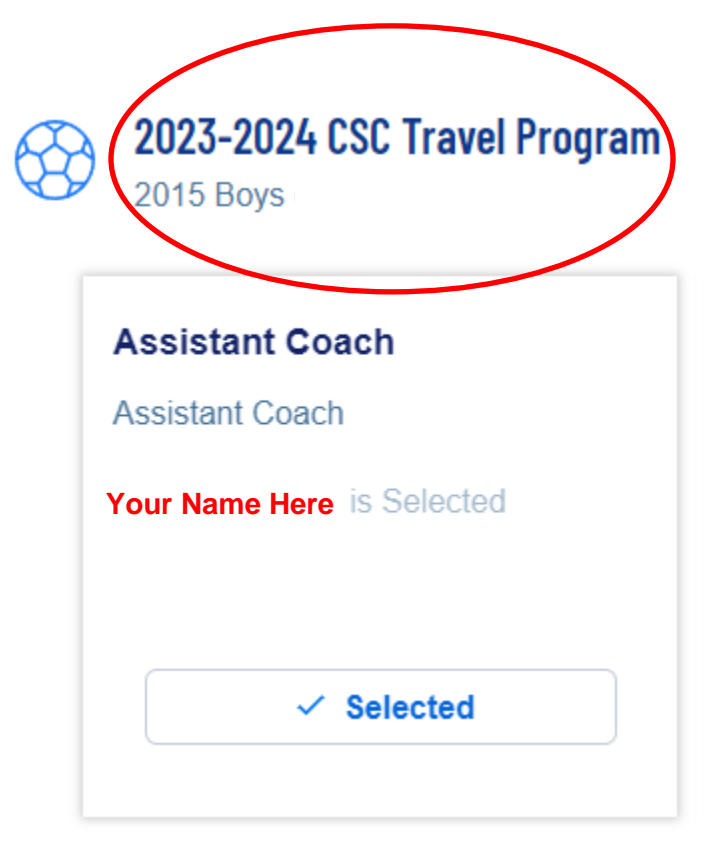

7. Before proceeding, verify that you have selected the correct family member who will be volunteering. Double check that you are signing up for the correct age division, gender, and for the <u>CSC TRAVEL PROGRAM</u>. Scroll to the bottom of the page

and click the **CONTINUE** button.

8. Complete all required fields for the registration form, including uploading a photo, and agree to the waiver. You do not need to upload any of the certificates (SafeSport, Concussion, etc.) unless you already have these for other programs. 9. All **NEW (first-time volunteers)** will eventually receive an invitation email from **PLAYER'S HEALTH**. This is the website where all risk management must be completed before you are allowed to serve in your volunteer role. If you do not receive this email, be sure to check your junk mail/spam folder in case it ends up in there.

All <u>**RETURNING volunteers</u>** will receive reminder emails each time any of the required certificates are about to expire. Simply log back in to the Player's Health site to renew.</u>

Risk management certificates for SafeSport, Concussion, and a background check must be completed before any volunteer is allowed to work with children. All of these are completed within the Player's Health site, which automatically syncs with the Nebraska State Soccer Association.

**DO NOT** use any other site for these risk management requirements. Doing so may result in having to complete some or all of the programs a second time within the Player's Health site.

Again, new/first-time volunteers will get an invitation from Player's Health, while returning volunteers will get reminders to log back in to the site for renewal. THANK YOU!